# FieldCare, DeviceCare Getting Started

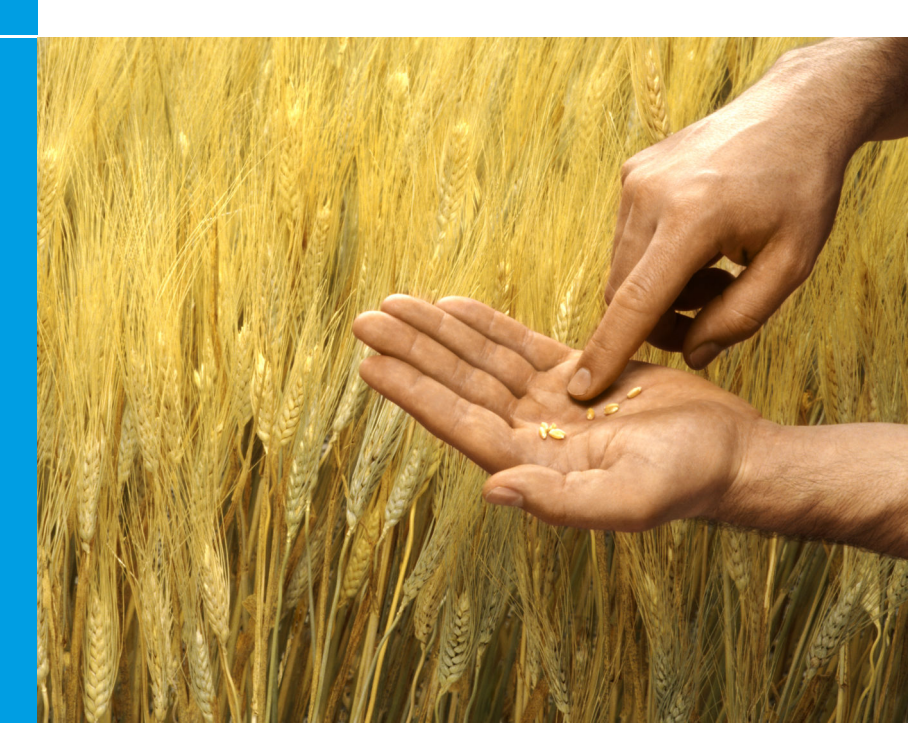

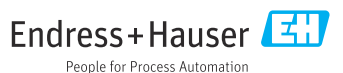

## 1 Änderungshistorie

| Produktversion                                                          | Dokument                    | Änderungen/Bemerkungen                                                              |
|-------------------------------------------------------------------------|-----------------------------|-------------------------------------------------------------------------------------|
| <ul> <li>FieldCare: 2.13.xx</li> <li>DeviceCare:<br/>1.05.xx</li> </ul> | KA01303S/04/A2<br>/04.18    | Neue Produktversion<br>DeviceCare: Neue Produktversion                              |
| <ul> <li>FieldCare: 2.14.xx</li> <li>DeviceCare:<br/>1.06.xx</li> </ul> | KA01303S/04/A2<br>/05.19    | Neue Produktversion                                                                 |
| <ul> <li>FieldCare: 2.14.xx</li> <li>DeviceCare:<br/>1.07.xx</li> </ul> | KA01303S/04/A2<br>/06.20    | Neue Setups (neue Komponenten)<br>DeviceCare: Neue Produktversion                   |
| <ul> <li>FieldCare: 2.15.xx</li> <li>DeviceCare:<br/>1.07.xx</li> </ul> | KA01303S/04/A2<br>/07.20    | Neue FieldCare Produktversion<br>Software-Lizenzmanagement<br>USB-Stick ersetzt DVD |
| <ul> <li>FieldCare: 2.16.xx</li> <li>DeviceCare:<br/>1.07.xx</li> </ul> | KA01303S/04/DE<br>/08.22-00 | Kapitel 4.3: Hinweis zu Software Update Service                                     |
| <ul> <li>FieldCare: 2.17.xx</li> <li>DeviceCare:<br/>1.07.xx</li> </ul> | KA01303S/04/DE<br>/09.22-00 | Neue FieldCare Produktversion<br>FDI Package Support<br>Sicherheits-Update          |

## 2 Hinweise zum Dokument

## 2.1 Dokumentfunktion

Diese Anleitung liefert alle Informationen, die für die Installation und Aktualisierung der Software benötigt werden.

## 2.2 Verwendete Symbole

| Symbol   | Bedeutung                                        |
|----------|--------------------------------------------------|
| A        | Öffnet die Startseite des Installation Managers. |
| <b>Ö</b> | Öffnet die Spracheinstellung.                    |

| Symbol   | Bedeutung                                                  |
|----------|------------------------------------------------------------|
| ?        | Weitere Informationen zur Software.                        |
| $\times$ | Schließt die Applikation.                                  |
| <        | Springt auf die zuletzt geöffnete Seite zurück.            |
| ŭ        | Informationen zu FieldCare, Modem, Fieldgate, Field Xpert. |
|          | Öffnet die Tastatur.                                       |
| アン       | Vergrößert den Bildschirm.                                 |
| AK<br>AK | Verkleinert den Bildschirm.                                |

## 3 Produktbeschreibung

## 3.1 Funktion der Software

Der Installation Manager führt den Nutzer durch die Installation von allen Field-Care Komponenten, die mit dem FieldCare Package mitgeliefert werden (Rahmenapplikation, Treiber, CommDTM-Dateien, DeviceDTM-Dateien, Tools). Um die Installation durchführen zu können, sind Administratorrechte notwendig.

## 3.2 Software-Lizenz-Management (SLM)

### 3.2.1 FieldCare SFE500 Lizenzmodell

FieldCare wird mit einer kostenlosen, zeitbegrenzten Testlizenz ausgeliefert. Für die Nutzung gilt die Lizenzvereinbarung (EULA). Soll FieldCare dauerhaft benutzt werden, muss FieldCare gekauft und die Lizenz mittels der mitgelieferten Software-ID aktiviert werden.

Das FieldCare-Lizenzmodell besteht aus einem Basismodul mit der Bezeichnung "Plant Asset Management" (PAM) und einer Erweiterung "Condition Monitoring". Eine Lizenz umfasst eine Kombination aus dem PAM-Modul plus möglichen Erweiterungen.

Um die aktuelle FieldCare Version nutzen zu können, ist eine Software-Aktivierung mittels der Software-ID erforderlich. Der Lizenzschlüssel der Field-Care Vorversionen (< 2.15.00) ist für die aktuelle FieldCare Version nicht mehr verwendbar. Weitere Informationen erhalten Sie entweder unter www.endress.com/sfe500 oder bei Ihrem Endress+Hauser Vertriebspartner vor Ort.

Das Software-Lizenz-Management bietet folgende Funktionen:

- Software für 60 Tage im Testmodus nutzen
- Software dauerhaft aktvieren (mit oder ohne Internetverbindung)
- Lizenz erneuern
- Lizenz zurückgeben

### Software dauerhaft aktvieren

Voraussetzungen:

- Die Software ist auf dem Rechner installiert
- Die Lizenzvereinbarung (EULA) wurde akzeptiert

### Software dauerhaft aktivieren mit Internetverbindung

Voraussetzungen: Die Software-ID liegt vor

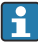

Die Software-ID befindet sich auf dem Typenschild der USB-Box mit dem FieldCare USB-Stick oder in der E-Mail, die von Endress+Hauser bei Auslieferung verschickt wurde.

### 1. Software starten.

└ Das Fenster **Software Aktivierung** wird angezeigt:

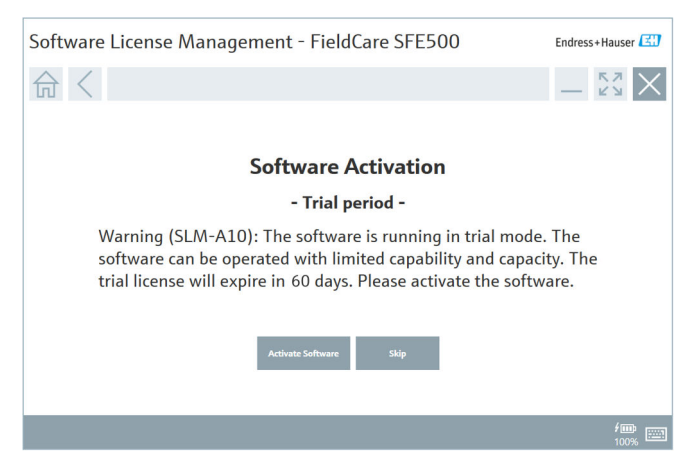

- 2. Schaltfläche Software aktivieren klicken.
  - Das Fenster Software-Lizenzmanagement zur Eingabe der Software-ID wird angezeigt.

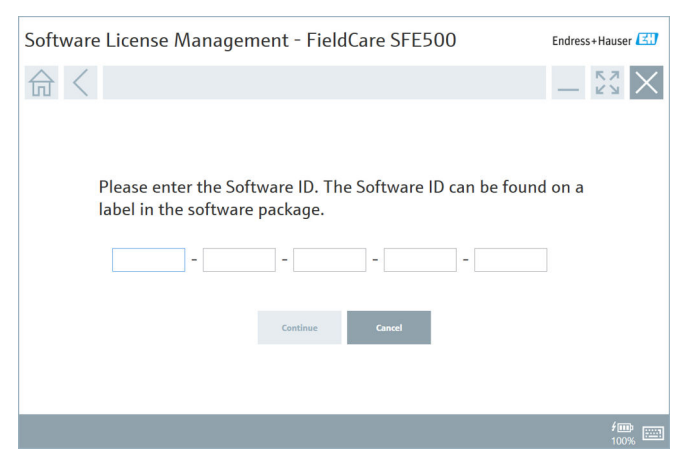

- 3. Software-ID eingeben.
  - 🕒 Eine korrekte Software-ID wird mit einem Symbol bestätigt.

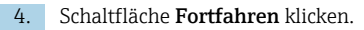

4

| 命く |                |                          |                 |               | _              | К Л<br>6 У |
|----|----------------|--------------------------|-----------------|---------------|----------------|------------|
|    |                |                          |                 |               |                |            |
|    | To activat     | e the software           | you need acc    | ess to the Si | oftware Portal |            |
|    | Please fill    | in your creden           | tials or regist | er to get a n | ew account.    |            |
|    | E-mail address |                          |                 |               |                |            |
|    | Password       |                          |                 |               |                |            |
|    |                | have forgotten my passwo | ord             |               |                |            |
|    |                | Activate                 | Create Account  | Cancel        |                |            |
|    |                |                          |                 |               |                |            |
|    |                |                          |                 |               |                |            |

- 5. Wenn Sie bereits ein Benutzerkonto für das Endress+Hauser Software-Portal haben: E-Mail-Adresse und Passwort eingeben und **Aktivieren** klicken.
  - └ Wenn die Aktivierung erfolgreich war, erscheint das folgende Fenster:

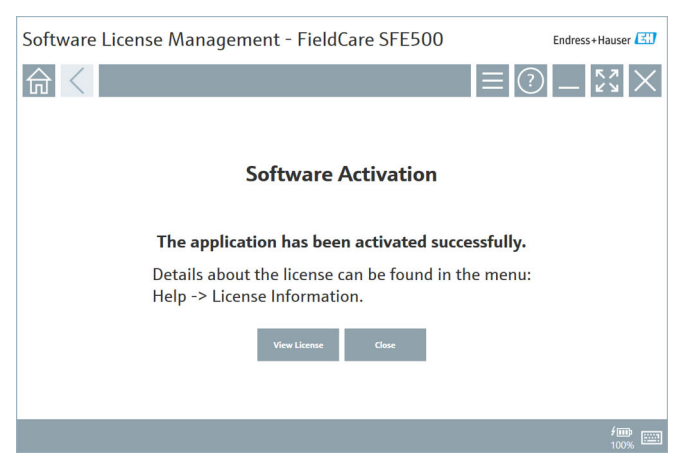

6. Wenn Sie noch kein Benutzerkonto für das Endress+Hauser Software-Portal haben, zu Schritt 4 zurückkehren und Schaltfläche Konto erstellen klicken.

Nach dem Aktivieren können die Lizenzinformationen angezeigt werden:

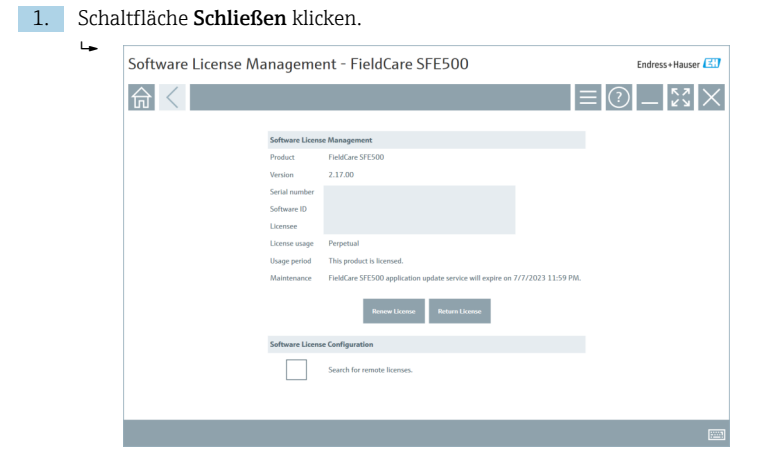

Das Fenster zeigt alle relevanten Informationen zur Lizenz wie z. B. Seriennummer, Lizenznehmer und weitere.

- 2. Auf das Kreuz 🗙 oben rechts klicken, um das Fenster zu schließen.
  - └ Nach einem Moment startet das Programm FieldCare.

## Software License Configuration

Die Checkbox **Search for remote licenses** kann ein- und ausgeschaltet werden. Diese Option wird aus Performancegründen angeboten. Ist sie eingeschaltet, dann werden gültige Softwarelizenzen im Netzwerk gesucht, die von einem Lizenzserver angeboten werden. Ist sie ausgeschaltet, dann muss sich eine gültige Softwarelizenz lokal auf dem Computer befinden. Die Option unterbindet das Scannen nach Lizenzen im Netzwerk.

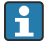

Die Funktion **Software-Lizenzmanagement** kann bei Bedarf über das Field-Care Menü **Hilfe** und **Lizenzinformationen** aufgerufen werden.

### Software dauerhaft aktivieren ohne Internetverbindung

Wenn für den Rechner kein Internetzugang besteht, kann die Lizenz manuell aktiviert werden.

Voraussetzungen:

- Ein portables Speichermedium wie z. B. einen USB-Stick
- Einen zweiten Rechner mit Internetzugang

Übersicht über den manuellen Aktivierungsprozess

| Rechner mit FieldCare, aber<br>ohne Internetzugang                          | USB-<br>Stick | Rechner mit Internetzugang                                                             |
|-----------------------------------------------------------------------------|---------------|----------------------------------------------------------------------------------------|
| Fenster Software Aktivierung –<br>Manuell                                   |               | Im Endress+Hauser Software Por-<br>tal                                                 |
| Schritt 1                                                                   |               |                                                                                        |
| <b>Zu tun:</b> Lizenzanforderungsdatei (*.EHR) auf USB-Stick speichern.     | =>            | 1. Aktivierungsanforderung                                                             |
|                                                                             |               | <b>Zu tun:</b> Lizenzanforderungsdatei<br>(*.EHR) vom USB-Stick hochladen<br>(Upload). |
|                                                                             |               | 2. Lizenzaktivierung/-update                                                           |
| Schritt 2                                                                   | <=            | <b>Zu tun:</b> Lizenzupdatedatei (*.EHU)<br>auf USB-Stick speichern.                   |
| <b>Zu tun:</b> Lizenzupdatedatei<br>(*.EHU) vom USB-Stick importie-<br>ren. |               |                                                                                        |
| Schritt 3                                                                   |               |                                                                                        |
| <b>Zu tun:</b> Lizenzbestätigungsdatei<br>(*.EHC) auf USB-Stick speichern.  | =>            | 3. Bestätigung der Lizenzaktivie-<br>rung                                              |
|                                                                             |               | <b>Zu tun:</b> Lizenzbestätigungsdatei<br>(*.EHC) vom USB-Stick hochladen<br>(Upload). |

### Ausführliche Beschreibung

- 1. Schritte 1 bis 4 ausführen wie beschrieben in Kapitel Software dauerhaft aktivieren mit Internetverbindung.
  - Das Fenster Software Aktivierung mit dem Hinweis Der Computer/ Server ist nicht mit dem Internet verbunden wird angezeigt.

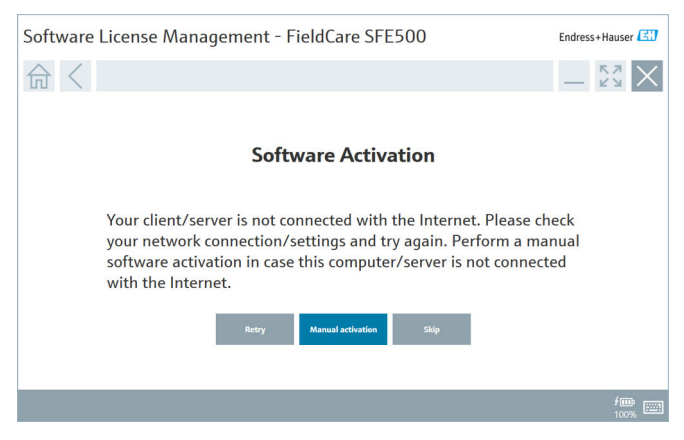

2. Schaltfläche Manuelle Aktivierung klicken.

└ Das Fenster Software Aktivierung – Manuell wird angezeigt.

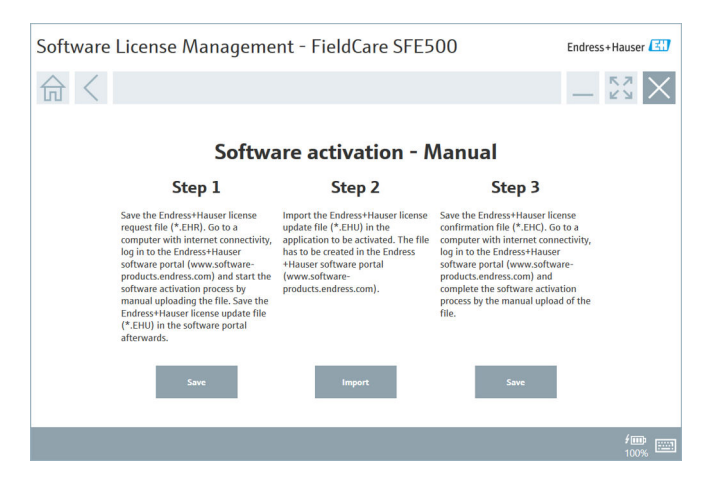

- 3. Schaltfläche Speichern unter Schritt 1 klicken.
  - └ Das Windows-Fenster zum Speichern unter... wird geöffnet.
- 4. Lizenzanforderungsdatei (\*.EHR) auf einem USB-Stick speichern.
- 5. Mit dem USB-Stick zu einem Rechner mit Internetzugang wechseln.
- 6. An dem Rechner mit Internetzugang das Endress+Hauser Software Portal aufrufen: https://software-products.endress.com
- 7. Im Endress+Hauser Software Portal anmelden.

### 8. Menü Aktivierung/Update wählen.

└ Folgende Ansicht wird angezeigt:

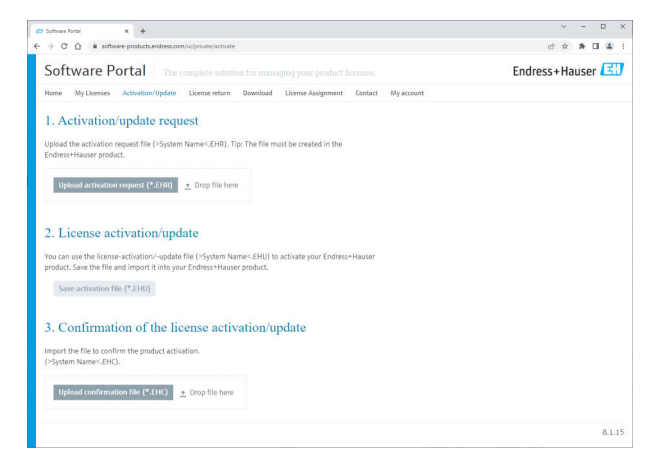

- 9. Unter 1. Aktivierungsanforderung Schaltfläche Upload klicken.
- 10. Lizenzanforderungsdatei (\*.EHR) vom USB-Stick hochladen.
  - Wenn der Upload erfolgreich war, wird folgende Meldung angezeigt: Die Datei zur Aktivierungsanforderung wurde erfolgreich verarbeitet. Mit Schritt 2 im Fenster Software Aktivierung – Manuell fortfahren.

11. Meldung mit OK bestätigen.

└ Der Name der Aktivierungsdatei "\*.EHU" wird angezeigt:

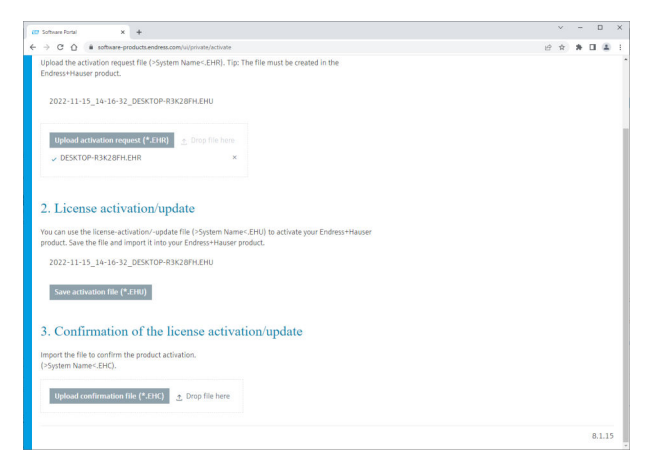

- 12. Schaltfläche Speichern klicken.
- 13. Lizenzupdatedatei (\*.EHU) auf dem USB-Stick speichern.
- 14. Mit dem USB-Stick zu dem Rechner mit FieldCare (ohne Internetanschluss) wechseln. Achtung, die Anmeldung im Endress+Hauser Software Portal nicht schließen. Am Rechner ohne Internetanschluss wird weiterhin das Fenster Software Aktivierung – Manuell angezeigt.
- 15. Unter Schritt 2 Schaltfläche Import klicken.
- 16. Zuvor gespeicherte Lizenzupdatedatei (\*.EHU) vom USB-Stick hochladen.
- 17. Schaltfläche Speichern unter Schritt 3 klicken.
  - └ Das Windows-Fenster zum Speichern unter... wird geöffnet.
- 18. Lizenzbestätigungsdatei (\*.EHC) auf dem USB-Stick speichern.
- Auf das Kreuz ≥ oben rechts klicken, um das Fenster zu schließen.
   Nach einem Moment startet das Programm FieldCare.
- 20. Mit dem USB-Stick zu dem Rechner mit Internetzugang wechseln. Die Anmeldung im Endress+Hauser Software Portal ist noch aktiv.

21. Zu 3. Bestätigung der Lizenzaktivierung scrollen.

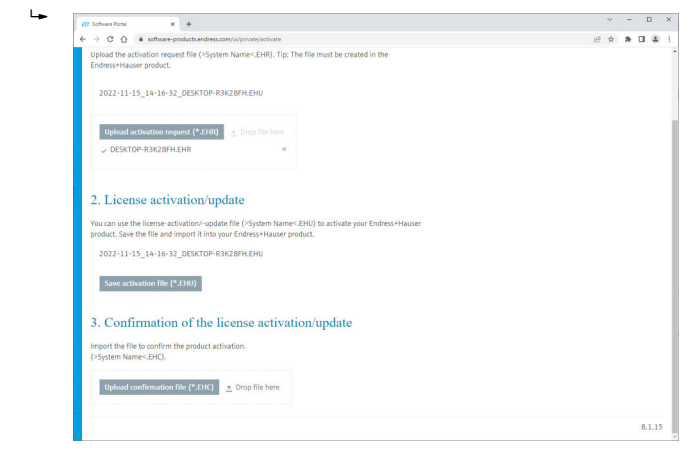

- 22. Schaltfläche Upload klicken.
- 23. Gespeicherte Lizenzbestätigungsdatei (\*.EHC) vom USB-Stick hochladen.
  - Wenn der Upload erfolgreich war, wird folgende Meldung angezeigt:
     Die Aktivierung der Software wurde erfolgreich bestätigt.
- 24. Meldung mit OK bestätigen.

FieldCare ist nun dauerhaft aktiviert. Der Lizenzstatus und Angaben zur Lizenz können im Endress+Hauser Software Portal unter **Produkte** geprüft werden.

### Lizenz für Software aktualisieren

Voraussetzungen:

- Die Software ist auf dem Rechner installiert
- Die Software ist lizensiert

1. Die Funktion **Software-Lizenzmanagement** über das FieldCare Menü **Hilfe** -> Lizenzinformationen öffnen.

└ Folgendes Fenster wird angezeigt:

| Software License Management - FieldCare SFE500 Endress+Hauser ( |                  |                                                                               |     |        |
|-----------------------------------------------------------------|------------------|-------------------------------------------------------------------------------|-----|--------|
| 命<                                                              |                  |                                                                               | ≡ ? | - Ky X |
|                                                                 |                  |                                                                               |     |        |
| Soft                                                            | ftware License i | Management                                                                    |     |        |
| Pro                                                             | duct             | FieldCare SFES00                                                              |     |        |
| Ver                                                             | rsion            | 2.17.00                                                                       |     |        |
| Seri                                                            | ial number       |                                                                               |     |        |
| Soft                                                            | ftware ID        |                                                                               |     |        |
| Lice                                                            | ensee            |                                                                               |     |        |
| Lice                                                            | ense usage       | Perpetual                                                                     |     |        |
| Usa                                                             | age period       | This product is licensed.                                                     |     |        |
| Mai                                                             | intenance        | FieldCare SFE500 application update service will expire on 7/7/2023 11:59 PM. |     |        |
|                                                                 |                  | Renew License Return License                                                  |     |        |
| Soft                                                            | ftware License   | Configuration                                                                 |     |        |
|                                                                 |                  | Search for remote licenses.                                                   |     |        |
|                                                                 |                  |                                                                               |     |        |
|                                                                 |                  |                                                                               |     |        |

2. Schaltfläche Lizenz aktualisieren klicken.

🛏 Das Fenster Zugang zum Software-Portal wird angezeigt.

| Software License Management - FieldCare SFE500                                                                                                    | Endress+Hauser |
|----------------------------------------------------------------------------------------------------|----------------|
|                                                                                                    | ) _ 23 ×       |
| To update the license you need access to the Software Portal.<br>Please fill in your credentials or register to get a new account.<br>E-mail address<br>Passard<br>Thave forgetten my password<br>Thave forgetten my password<br>Contro Account Control |                |
|                                                                                                    | f 📖<br>100% 📖  |

- 3. E-Mail-Adresse und Passwort eingeben und Lizenz aktualisieren klicken.
  - └ Wenn die Aktivierung erfolgreich war, erscheint das folgende Fenster:

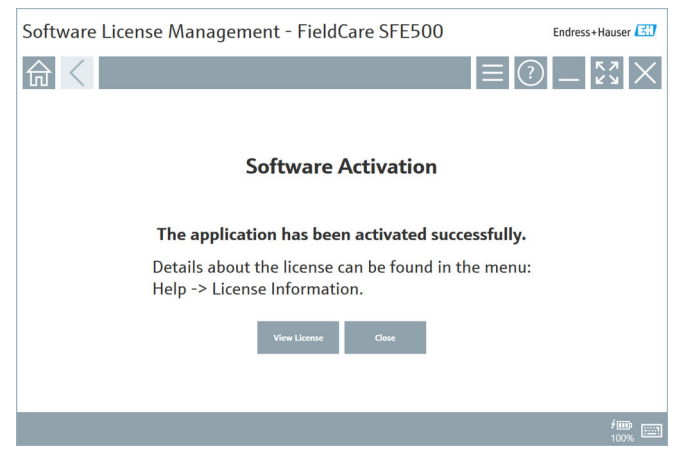

4. Wenn Sie noch kein Benutzerkonto für das Endress+Hauser Software-Portal haben, in Schritt 2 zuerst Schaltfläche **Konto erstellen** klicken.

### Lizenz für Software zurückgeben

Voraussetzungen:

- Die Software ist auf dem Rechner installiert
- Die Software ist lizensiert

1. Die Funktion **Software-Lizenzmanagement** über das FieldCare Menü **Hilfe** und **Lizenzinformationen** öffnen.

└ Folgendes Fenster wird angezeigt:

| Software License Management - FieldCare SFE500 Endress+Hauser 🖽 |             |                                                                               |     |        |  |
|-----------------------------------------------------------------|-------------|-------------------------------------------------------------------------------|-----|--------|--|
| 命 <                                                             |             |                                                                               | ≡ ? | - Ľ× × |  |
|                                                                 |             |                                                                               |     |        |  |
| Softwa                                                          | are License | Management                                                                    |     |        |  |
| Produc                                                          | ct          | FieldCare SFE500                                                              |     |        |  |
| Version                                                         | in          | 2.17.00                                                                       |     |        |  |
| Serial r                                                        | number      |                                                                               |     |        |  |
| Softwa                                                          | are ID      |                                                                               |     |        |  |
| License                                                         | iee         |                                                                               |     |        |  |
| License                                                         | ie usage    | Perpetual                                                                     |     |        |  |
| Usage                                                           | period      | This product is licensed.                                                     |     |        |  |
| Mainte                                                          | enance      | FieldCare SFE500 application update service will expire on 7/7/2023 11:59 PM. |     |        |  |
|                                                                 |             | Renew License Return License                                                  |     |        |  |
| Softwa                                                          | are License | Configuration                                                                 |     |        |  |
| [                                                               |             | Search for remote licenses.                                                   |     |        |  |
|                                                                 |             |                                                                               |     |        |  |
|                                                                 |             |                                                                               |     |        |  |

2. Schaltfläche Lizenz zurückgeben klicken.

└ Das Fenster **Zugang zum Software-Portal** wird angezeigt.

| Software License Management - FieldCare SFE500                                                                                                    | Endress+Hauser |
|----------------------------------------------------------------------------------------------------|----------------|
|                                                                                                    | -              |
| To return the license you need access to the Software Portal.<br>Please fill in your credentials or register to get a new account.<br>E mill address<br>Password<br>I have forgetten my parameter<br>I have forgetten my parameter |                |
|                                                                                                    | f 📖 📰          |

- 3. E-Mail-Adresse und Passwort eingeben und Lizenz zurückgeben klicken.
  - Wenn die Rückgabe erfolgreich war, erscheint das Fenster Lizenz zurückgeben mit der Meldung: Die Software wurde erfolgreich zurückgegeben.

## 4 Installation

Die Installation von einigen Komponenten benötigt viel Zeit. Um Probleme zu vermeiden, eine Installation nicht unaufgefordert abbrechen.

## 4.1 Systemvoraussetzungen

Vor der Installation die erforderliche Software, z. B. Microsoft.NET 3.5/4.x und PDF Reader installieren.

Bis zu Version 2.10.xx verwendet FieldCare im Datenbankmodus einen SQL Server 2008 als Datenablage. Seit Version 2.11.xx ist FieldCare mit Windows 10 kompatibel. Dazu ist ein Update der Datenbank auf mindestens SQL Server 2014 notwendig.

Installiertes Installierter Field-FieldCare Vorgang SQL Server Betriebssvs-Care tem Datenbank 1) Windows 10 Nein Nein Nicht instal- FieldCare 2.17.xx inkl. SQL Server 2014 installieren liert FieldCare Datenbank wird neu installiert Windows 10 SOL Server Nein Nicht instal- FieldCare 2.17 xx neu instal-2014 oder liert lieren SOL Server Bestehenden SOL Server ver-2016 wenden FieldCare Datenbank wird neu installiert

Installations- und Update-Szenarien, die die Version 2.17.xx unterstützt:

| Installiertes<br>Betriebssys-<br>tem | Installierter<br>SQL Server                            | Field-<br>Care<br>Daten-<br>bank <sup>1)</sup> | FieldCare                                                                                 | Vorgang                                                                                                    |
|--------------------------------------|--------------------------------------------------------|------------------------------------------------|-------------------------------------------------------------------------------------------|----------------------------------------------------------------------------------------------------|
| Windows 10                           | <ul><li>Nein</li><li>SQL Server</li><li>2008</li></ul> | Nein                                           | Nicht instal-<br>liert                                                                    | <ul> <li>SQL Server 2014 neu instal-<br/>lieren</li> <li>FieldCare 2.17.xx neu instal-<br/>lieren</li> <li>FieldCare Datenbank wird<br/>neu installiert</li> </ul>        |
| Windows 10                           | SQL Server<br>2008                                     | Ja                                             | <ul> <li>Nicht<br/>installiert</li> <li>ältere Ver-<br/>sion von<br/>FieldCare</li> </ul> | <ul> <li>FieldCare 2.17.xx neu instal-<br/>lieren</li> <li>Bestehenden SQL Server ver-<br/>wenden</li> <li>Bestehende FieldCare Daten-<br/>bank wird verwendet</li> </ul> |

1) Der SQL Server enthält eine Datenbank, die von FieldCare als Datenablage genutzt werden kann.

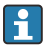

Das FieldCare Serup uncertain Windows Version durchgeführt wird. Das FieldCare Setup unterstützt keine Installation, bei der ein Upgrade der

Bei einem Upgrade von Windows wird ein vorinstallierter SOL Server nicht automatisch aktualisiert. Ist ein SOL Server mit Version 2012 oder älter vorhanden, so funktioniert dieser nach dem Upgrade nicht mehr und somit auch alle vorinstallierten Applikationen die einen SQL Server benötigen.

- FieldCare Datenbank im SQL Server, DB-Backup und Benutzerdateien 1. sichern.
- 2. Installierte Windowsversion auf Windows 10 upgraden.
- 3. FieldCare mit SQL Server 2014 installieren.
- 4. Die zuvor gesicherten Daten wieder zurückspielen.

### 4.2 Software installieren

1. Den FieldCare USB-Stick in einen USB-Port einstecken und mit dem Windows Dateimanager in das Root-Verzeichnis wechseln.

2. Das FieldCare Installationsprogramm (InstallationManager.exe) starten.

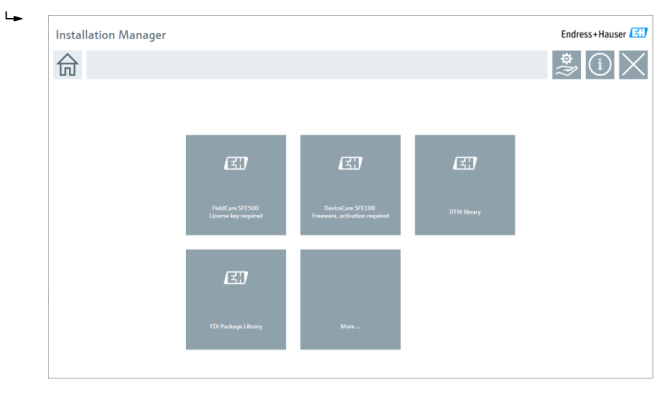

Optionen auf der Installation Manager Startseite: • FieldCare SFE500 Installation → 

18

- DeviceCare SFE100 Installation  $\rightarrow \square 21$
- DTM Bibliothek Installation  $\rightarrow \square 22$
- FDI Package Bibliothek Installation → 
   <sup>(2)</sup> 25

#### 4.2.1 Installation FieldCare SFE500

1. Auf der Installation Manager Startseite auf FieldCare SFE500 klicken.

Der Reiter "Lizenz" öffnet sich. ∟.

![](_page_17_Picture_11.jpeg)

2. Die Lizenzvereinbarung mit **Ich akzeptiere** markieren und auf **Weiter** klicken.

└ Der Reiter "Pfad" öffnet sich.

| FieldCare SFE500 Setup                                 | Endress+Hauser 🖾 |
|--------------------------------------------------------|------------------|
| EULA Path Install Report                               | ×                |
| Installation path                                      |                  |
| C:\Program Files (x86)\Endress+Hauser\FieldCare SFE500 | н                |
| Create shortcut on desktop?                            |                  |
|                                                        |                  |
| Back                                                   | Next             |

- 3. Den Installationspfad auswählen und auf Weiter klicken.
  - └ Der Reiter "Installieren" öffnet sich und **FieldCare** wird installiert.

| FieldCare SFE500 Setup      | Endress+Hauser 🖽 |
|-----------------------------|------------------|
| EULA Confirm Install Report | ×                |
|                             |                  |
| Installing                  |                  |
|                             |                  |
| Overall Progress            |                  |
| SQL Server Express 2014     |                  |
|                             |                  |
|                             |                  |
|                             |                  |
|                             |                  |

Nach der Installation wird der Reiter "Report" geöffnet.

![](_page_19_Figure_4.jpeg)

4. Das Dialogfenster schließen.

1 Nach erfolgreicher Installation von FieldCare muss das Passwort der Datenbank geändert werden. Das Standard-Passwort der Datenbank darf nicht benutzt werden.

### 4.2.2 Installation DeviceCare SFE100

- 1. Auf der Installation Manager Startseite auf **DeviceCare SFE100** klicken.
  - └ Der Reiter "Lizenz" öffnet sich.

| DeviceCare SFE100 Setup            |                                                                              |                                                                               |                                                                                      | Endress+Hauser                                                     |                                          |                                   |                                                                  |                             |
|------------------------------------|------------------------------------------------------------------------------|-------------------------------------------------------------------------------|--------------------------------------------------------------------------------------|--------------------------------------------------------------------|------------------------------------------|-----------------------------------|------------------------------------------------------------------|-----------------------------|
| EULA                               | Path                                                                         | Install                                                                       | Report                                                                               |                                                                    |                                          |                                   |                                                                  | ×                           |
| 1.<br>1.1                          | General<br>These Special I                                                   | icense Terms and Co                                                           | Conditions for Soft                                                                  | ware Products (he                                                  | reinafter "Special I                     | License Terms") s                 | hall apply in addition                                           | to and form an              |
| Center<br>1.2                      | r ("Licensor"). In c                                                         | ase of any discreps                                                           | ancies to the applica                                                                | ble GTC these Spe                                                  | cial License Terms<br>een Licensor and t | shall prevail.<br>he customer and | /or end user (hereinaf                                           | iter "Licensee"),           |
| and si<br>(regar<br>BY AC<br>BY TH | all take preceder<br>dless of whether r<br>CESSING, DOWNI<br>EIR PROVISIONS. | ce over any incon<br>egistration and ac<br>OADING, INSTALI<br>UNLESS A SEPARA | sistent or conflictin<br>tivation is required<br>ING OR USING THE<br>ATE WRITTEN AGR | g provision in any<br>or not).<br>SOFTWARE, THE<br>EEMENT IS SIGNE | D WITH THE LICE                          | TS ALL LICENSE<br>NSEE, THIS DOCU | r understanding relati<br>TERMS AND AGREES<br>JMENT SOLELY SHALI | TO BE BOUND<br>L GOVERN THE |
| 1.3<br>other                       | The Special Lie<br>License Terms.                                            | ense Terms furth                                                              | GRADES, MAINTEN<br>er apply to any and                                               | all Updates or Up                                                  | grades of the Soft                       | SUFTWARE.                         | or supplies, unless Lic                                          | ensor provides              |
| 1.4                                | The Special Li<br>Agree (                                                    | ense Terms do no                                                              | ot apply to licensin                                                                 | g of the following                                                 | software product                         | s: Software as a :                | Service (SaaS), firmwi                                           | are (embedded 🗠             |
|                                    |                                                                              |                                                                               |                                                                                      |                                                                    |                                          | Ne                                | xt                                                               |                             |
| 1.4                                | The Special Li                                                               | ense Terms do no                                                              | ot apply to licensin                                                                 | g of the following                                                 | software product                         | s: Software as a :<br>Ne          | Service (SaaS), firmwi<br>Xt                                     | are (embedded               |

- 2. Die Lizenzvereinbarung mit Ich akzeptiere markieren und auf Weiter klicken.
  - └ Der Reiter "Pfad" öffnet sich.

| DeviceCare SFE100 Setup               | Endress+Hauser 🔣 |
|---------------------------------------|------------------|
| EULA Path Install Report              | X                |
| Installation path                     |                  |
| C:\Program Files (x86)\Endress+Hauser |                  |
| Create shortcut on desktop?           |                  |
|                                       |                  |
|                                       |                  |
| Back                                  | Next             |

- 3. Den Installationspfad auswählen und auf Weiter klicken.
  - Der Reiter "Installieren" öffnet sich und **DeviceCare** wird installiert. ∟.

| DeviceCare SFE100 Setup     | Endress+Hauser 🖽 |  |  |  |  |  |
|-----------------------------|------------------|--|--|--|--|--|
| EULA Confirm Install Report | ×                |  |  |  |  |  |
|                             |                  |  |  |  |  |  |
| Installing                  |                  |  |  |  |  |  |
|                             |                  |  |  |  |  |  |
|                             |                  |  |  |  |  |  |
|                             |                  |  |  |  |  |  |
| Overall Progress            |                  |  |  |  |  |  |
| License Validator (64bit)   |                  |  |  |  |  |  |
|                             |                  |  |  |  |  |  |
|                             |                  |  |  |  |  |  |
|                             |                  |  |  |  |  |  |
|                             |                  |  |  |  |  |  |
|                             |                  |  |  |  |  |  |

Nach der Installation wird der Reiter "Report" geöffnet.

| DeviceCare SFE100 Setup                                                            | Endress+Hauser 🖽       |
|------------------------------------------------------------------------------------|------------------------|
| EULA Confirm Install Report                                                        | ×                      |
| Release Notes installed successfully.<br>DeviceCare SFE100 installed successfully. |                        |
|                                                                                    |                        |
|                                                                                    |                        |
|                                                                                    |                        |
|                                                                                    |                        |
|                                                                                    |                        |
|                                                                                    |                        |
| Setup                                                                              | installed successfully |

4. Das Dialogfenster schließen.

#### 4.2.3 DTM Bibliothek

![](_page_21_Picture_7.jpeg)

Um auf die Geräte zugreifen zu können, müssen die benötigten DTMs und DTM-Bibliotheken ausgewählt und installiert werden.

- 1. Auf der Installation Manager Startseite auf DTM Bibliothek klicken.
  - └ Der Reiter "Willkommen" öffnet sich.

![](_page_22_Picture_2.jpeg)

2. Die Lizenzbedingungen akzeptieren und auf Weiter klicken.

└ → Der Reiter "System" öffnet sich.

![](_page_22_Picture_5.jpeg)

### 3. Auf Weiter klicken.

└╾ Der Reiter "Auswahl" öffnet sich.

| TM library                   |                                     |
|------------------------------|-------------------------------------|
| DTM library                  | Endress+Hauser 🖪                    |
| Welcome > System > Selection | Overview Install Finish             |
| Installable Products:        | Grouped by Protocol -               |
| PRODUCT                      | INSTALLED VERSION AVAILABLE VERSION |
| ) 🗼 🤟 CDI                    |                                     |
| 🕨 🧯 👻 EthernetIP             |                                     |
| ▶ 💺 👻 FF                     |                                     |
| HART                         |                                     |
| ) ipc                        |                                     |
| MODBUS                       |                                     |
| ▶ 🗼 👻 PCP                    |                                     |
| PROFIBUS                     |                                     |
|                              |                                     |
|                              | Back Cancel Next                    |

Produkte auswählen, die installiert werden müssen und auf Weiter klicken.
 Der Reiter "Übersicht" öffnet sich.

| ITM library                                           |            |           |         |         |          |           |
|-------------------------------------------------------|------------|-----------|---------|---------|----------|-----------|
| DTM library                                           |            |           | Endre   | ss+l    | Haus     | er 🖪      |
| Welcome > System >                                    | Selection  | Overview  | Inst    | ai i    |          | Finish    |
| Installation Overview:                                |            |           |         |         |          |           |
| Following products are subject to (Un)Install/Update: |            |           |         |         |          |           |
| PRODUCT                                               |            |           | INSTALL | UPDATE  | REMOVE   | SIZE [MB] |
| Ecograph T / RSG35 / CDI / FW 2.01.zz                 |            |           |         | ~       |          | 0.0       |
| EngyCal / RH33 / CDI / FW 1.04.zz                     |            |           |         | ~       |          | 0.0       |
| EngyCal / RS33 / CDI / FW 1.04.zz                     |            |           |         | ~       |          | 0.0       |
| Levelflex / FMP 5x / HART / FW 1.01.zz / Dev.Rev. 2   |            |           |         | 1       |          | -1.6      |
| Levelflex / FMP 5x / HART / FW 1.02.zz / Dev.Rev. 3   |            |           |         | 1       |          | -1.3      |
| Levelflex / FMP 5x / HART / FW 1.03.zz / Dev.Rev. 4   |            |           |         | 1       |          | 4.2       |
| Levelflex / FMP 5x / PA / FW 1.00.zz / Dev.Rev. 1     |            |           |         | 1       |          | -2.3      |
| 1                                                     |            |           |         | 1       |          |           |
| Total                                                 |            |           | 12      | 21      | 0        | 422.7     |
| USED DRIVE                                            | REQUIRED S | PACE [MB] |         | FREE SP | ACE [MB] |           |
| CA                                                    | 422        | .7        |         | 62,7    | 730.9    |           |

- 5. Auf Installieren klicken.
  - Die DTM Bibliothek wird installiert und zeigt eine Meldung, der erfolgreichen Installation an.
- 6. Auf Schließen klicken.
  - 🕒 Die Startseite des Installation Manager wird geöffnet.

### 4.2.4 FDI Package Bibliothek

- Um auf die Geräte mit FDI Packages als Gerätetreibern zugreifen zu können, müssen die benötigten FDI Packages oder FDI Package Bibliotheken zuerst installiert werden.
- 1. Auf der Installation Manager Startseite FDI Package Bibliothek klicken.
- 2. Weiter den Anweisungen zur Installation folgen.

### 4.2.5 Mehr

- Auf der Installation Manager Startseite **Mehr** klicken.
  - 🕒 Das Dialogfenster mit den Auswahlmöglichkeiten öffnet sich.

![](_page_24_Picture_11.jpeg)

### DTM Bibliothek

- Auf **DTM Bibliothek** klicken.
  - ← Alle verfügbaren DTMs werden angezeigt.

![](_page_25_Picture_3.jpeg)

### Kommunikations / Gateway DTMs

- Auf Kommunikations / Gateway DTMs klicken.
  - Alle verfügbaren Kommunikations / Gateway DTMs werden angezeigt.

![](_page_25_Figure_7.jpeg)

### Dokumentation

- ► Auf **Dokumentation** klicken.
  - ← Alle Dokumente werden als PDF angezeigt.

![](_page_26_Picture_3.jpeg)

### Treiber

- ► Auf Treiber klicken.
  - └ Alle verfügbaren Treiber werden angezeigt.

![](_page_26_Picture_7.jpeg)

### Werkzeuge

- Auf Werkzeuge klicken.
  - Le Der Installationsvorgang des Envelope Curve Viewer (Echo Curve Viewer) startet.

![](_page_27_Picture_3.jpeg)

## 4.3 Software aktualisieren

Endress+Hauser bietet für FieldCare einen Update-Vertrag an.

Für weitere Informationen kontaktieren Sie Ihren Endress+Hauser Vertriebspartner.

## i

-

### Software Update Service

Die inklusive Wartungsperiode beginnt mit der Erstellung der Lizenz und endet automatisch nach einem Jahr (Stichtag). Unabhängig davon, zu welchem Zeitpunkt der Software Update Service gekauft wird, schließt jeder zusätzlich erworbene Software Update Service ohne Unterbrechung an den letzen Stichtag an. Ist der Zeitpunkt nach dem Stichtag, wird mit der neuen Wartungsperiode zuerst die entstandene Lücke zwischen Stichtag und Erstellung des erworbenen Software Update Services geschlossen.

Weiter ist zu beachten, dass Software Updates auch zu einem späteren Zeitpunkt geladen werden können, sofern das Software Release innerhalb einer gültigen, aktiven Wartungsperiode veröffentlicht wurde.

### Produktinformationen abonnieren

- 1. Im Web Browser https://software-products.endress.com eingeben.
- 2. Im Software Portal anmelden.

3. Im Software Portal auf Mein Konto klicken.

└ → Das Dialogfenster "Mein Konto" öffnet sich.

| Software Portal The complete solution for managing your software. |                                                                                                    | Endress+Hauser       |  |  |
|-------------------------------------------------------------------|----------------------------------------------------------------------------------------------------|----------------------|--|--|
| Ny solven products                                                | Adversativene Unexentern Bowlash (Sense-Tarolle                                                                                                    | Const My-source Lago |  |  |
| My account                                                        |                                                                                                    |                      |  |  |
| Gran und                                                          |                                                                                                    |                      |  |  |
| laureur.                                                          |                                                                                                    |                      |  |  |
|                                                                   |                                                                                                    |                      |  |  |
| and the second                                                    |                                                                                                    |                      |  |  |
| for the second                                                    |                                                                                                    |                      |  |  |
| in the second                                                     |                                                                                                    |                      |  |  |
| 1                                                                 |                                                                                                    |                      |  |  |
| the second second                                                 |                                                                                                    |                      |  |  |
| allow adding                                                      |                                                                                                    |                      |  |  |
| a french                                                          |                                                                                                    |                      |  |  |
| where a                                                           |                                                                                                    |                      |  |  |
| 100                                                               |                                                                                                    |                      |  |  |
| Circuit of                                                        | Transiti                                                                                                    |                      |  |  |
| Notice state                                                      |                                                                                                    |                      |  |  |
|                                                                   |                                                                                                    |                      |  |  |
| (mail                                                             |                                                                                                    |                      |  |  |
| bes with all                                                      |                                                                                                    |                      |  |  |
| farles and                                                        |                                                                                                    |                      |  |  |
| 94°                                                               |                                                                                                    |                      |  |  |
| Const passed                                                      |                                                                                                    |                      |  |  |
| her passed                                                        |                                                                                                    |                      |  |  |
|                                                                   | The particular and a second dependence of the conductive devices of the conductive devices of the Conductive devices of the Conductive devices of th |                      |  |  |
|                                                                   |                                                                                                    |                      |  |  |
|                                                                   | Topos is maining metalog previouslation internation the analytic automation from Defaust/Hause Topics are more processing and any time's the Defaust-Hause Defause Prove.                                                                                                    |                      |  |  |
| Da faith marked with a                                            | e <sup>rr</sup> en nordere y Sala.                                                                                                    |                      |  |  |
|                                                                   |                                                                                                    |                      |  |  |

- Nach unten scrollen, Ich möchte regelmäßig von Endress+Hauser per E-Mail über Produktinformationen wie z. B. Updates informiert werden markieren und auf Speichern klicken.
  - Produktinformationen sind abonniert.

## 4.4 Geräte Katalog aktualisieren

Nach der Installation neuer DTMs oder FDI Packages, muss der FieldCare Geräte-Katalog aktualisiert werden.

Voraussetzungen:

- FieldCare wurde installiert
- Die Software-ID wurde eingegeben und die Software aktiviert
- Die DTMs oder FDI Packages wurden installiert

1. In FieldCare auf Geräte-Katalog und Aktualisieren klicken.

- Das Dialogfenster "Geräte-Katalog aktualisieren" öffnet sich. Das linke Fenster zeigt DTMs oder FDI Packages, die nicht Bestandteil des Geräte-Katalogs sind. Das rechte Fenster zeigt DTMs oder FDI Packages im Geräte-Katalog.
- 2. Auf Aktualisieren klicken.
  - 🛏 Installierte Gerätetreiber werden aktualisiert.
- 3. Mit der rechten Maustaste in das linke Fenster klicken und Alle dem DTM-Katalog verschieben auswählen.
  - Die DTMs, iDTMs und FDI Packages werden dem Geräte-Katalog hinzugefügt.

- 4. Auf **OK** klicken.
  - ╘╼ Die Änderungen werden übernommen und das Dialogfenster schließt.

![](_page_31_Picture_0.jpeg)

www.addresses.endress.com

![](_page_31_Picture_3.jpeg)